# Manual rápido de TIC@ para FirstGear

## **Ris de Entradas**

- 1. Entrar al Sistema
- 2. Seleccionar el Menú de RIS
- 3. Seleccionar Ris Tic@

| 1 | Menu de Ris  | Seguridad | Menu Reportes |
|---|--------------|-----------|---------------|
|   | Ris de Entr  | radas     |               |
|   | Ris de Salio | das       |               |
|   | Editor de F  | lis       |               |
|   | D:- T:- (3)  |           |               |
|   | RIS LIC@     |           |               |

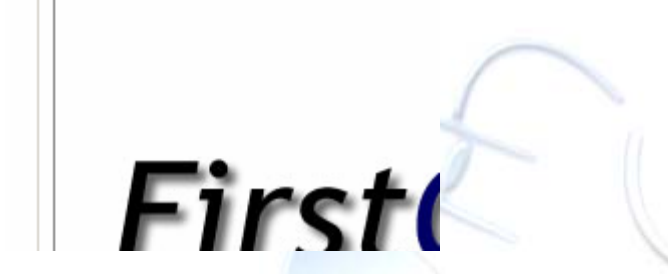

- 4. Ubicarse en el Paso 7 (Es el que aparece Seleccionado por Defecto)
- 5. Seleccionar de la Lista "Ris de Entradas"
- 6. Presionar el Botón de "Generar"

| Proceso:        |                                                                                                    |                                                                                                    |                                                                                                    |                                                                                              |                                                         |         |
|-----------------|----------------------------------------------------------------------------------------------------|----------------------------------------------------------------------------------------------------|----------------------------------------------------------------------------------------------------|----------------------------------------------------------------------------------------------|---------------------------------------------------------|---------|
|                 |                                                                                                    |                                                                                                    | γ <u> </u>                                                                                                    |                                                                                              | ~ <u> </u>                                              |         |
| Paso 1          | Paso 2                                                                                                    | Paso 3                                                                                                    | Paso 4                                                                                                    | Paso 5                                                                                       | Paso 6                                                  | Paso 7  |
| Ris: Ris de Ent | radas                                                                                                    |                                                                                                    | Gene                                                                                                    | ar)                                                                                          | r como un Archivo a El                                  | nviar.  |
| <pre></pre>     | <trtmovch< td=""><td>O <trtmov< td=""><td>MAT&gt; <trt< td=""><td>IOVMAT <trtm< td=""><td>OVPES   <trtrta< td=""><td>ADST&gt; &lt;</td></trtrta<></td></trtm<></td></trt<></td></trtmov<></td></trtmovch<> | O <trtmov< td=""><td>MAT&gt; <trt< td=""><td>IOVMAT <trtm< td=""><td>OVPES   <trtrta< td=""><td>ADST&gt; &lt;</td></trtrta<></td></trtm<></td></trt<></td></trtmov<> | MAT> <trt< td=""><td>IOVMAT <trtm< td=""><td>OVPES   <trtrta< td=""><td>ADST&gt; &lt;</td></trtrta<></td></trtm<></td></trt<> | IOVMAT <trtm< td=""><td>OVPES   <trtrta< td=""><td>ADST&gt; &lt;</td></trtrta<></td></trtm<> | OVPES   <trtrta< td=""><td>ADST&gt; &lt;</td></trtrta<> | ADST> < |
| No Registrado   | No Registrado                                                                                                    | ··· 0                                                                                                    |                                                                                                    | 0                                                                                            | P602                                                    | 2       |
| No Registrado   | No Registrado                                                                                                    | 0                                                                                                    |                                                                                                    | 0                                                                                            | P602                                                    | 2       |
| No Registrado   | No Registrado                                                                                                    | 0                                                                                                    |                                                                                                    | 0                                                                                            | P602                                                    | 2       |
| No Registrado   | No Registrado                                                                                                    | 0                                                                                                    |                                                                                                    | 0                                                                                            | P602                                                    | 2       |
| No Desidendo    | No Registrado                                                                                                    | 0                                                                                                    |                                                                                                    | 0                                                                                            | P602                                                    |         |

- 7. Seleccionar de la lista resultante los registros de los que se quiere realizar el archivo, usando el Botón "shift" o el "ctrl." Y el Mouse.
- 8. Presionar el Botón "Generar Archivos"

| Genera                  | ción de Archi                                                                                                    | ivos                    |                                                                                             | Seleccione los Regis<br>Seperar como un Arr | tros que desea<br>shivo a Enviar |
|-------------------------|----------------------------------------------------------------------------------------------------|-------------------------|---------------------------------------------------------------------------------------------|---------------------------------------------|----------------------------------|
| s: Ris de Entrada:      | 3                                                                                                    | <b>•</b>                | Generar                                                                                     |                                             |                                  |
| <trtrtadst></trtrtadst> | <trtmovfch< th=""><th><trtactobs></trtactobs></th><th><trtmovcon< th=""><th><trtmovprc></trtmovprc></th><th><trtvjid></trtvjid></th></trtmovcon<></th></trtmovfch<> | <trtactobs></trtactobs> | <trtmovcon< th=""><th><trtmovprc></trtmovprc></th><th><trtvjid></trtvjid></th></trtmovcon<> | <trtmovprc></trtmovprc>                     | <trtvjid></trtvjid>              |
| P601                    | 2007-04-08                                                                                                    |                         | CADU-702799-0                                                                               | 68766                                       | 27689                            |
| P601                    | 2007-04-08                                                                                                    | 11                      | CADU-703134-7                                                                               | 68708                                       | 27689                            |
| P601                    | 2007-04-08                                                                                                    | II                      | CADU-703506-5                                                                               | 68712                                       | 27689                            |
| P601                    | 2007-04-08                                                                                                    | I                       | CADU-703509-1                                                                               | 68715                                       | 27689                            |
| P601                    | 2007-04-08                                                                                                    |                         | CADU-703515-2                                                                               | 68714                                       | 27689                            |
| P601                    | 2007-04-08                                                                                                    | I                       | CADU-703852-6                                                                               | 68745                                       | 27689                            |
| P601                    | 2007-04-08                                                                                                    | II                      | GSTU-757222-0                                                                               | 68793                                       | 27689                            |
| P601                    | 2007-04-08                                                                                                    |                         | FSCU-763390-4                                                                               | 68797                                       | 27689                            |
| P601                    | 2007-04-08                                                                                                    | II                      | FSCU-763522-9                                                                               | 68728                                       | 27689                            |
| P601                    | 2007-04-08                                                                                                    | II                      | FSCU-764023-0                                                                               | 68798                                       | 27689                            |
| P601                    | 2007-04-08                                                                                                    |                         | AMZU-838719-0                                                                               | 68723                                       | 27689                            |
| P601                    | 2007-04-08                                                                                                    | II                      | AMFU-840174-4                                                                               | 68791                                       | 27689                            |
| P601                    | 2007-04-08                                                                                                    | 11                      | AMFU-841800-6                                                                               | 68741                                       | 27689                            |
| P601                    | 2007-04-08                                                                                                    | II                      | AMFU-846257-0                                                                               | 68789                                       | 27689                            |
| P601                    | 2007-04-08                                                                                                    | 11                      | GATU-849892-2                                                                               | 68747                                       | 27689                            |
| P601                    | 2007-04-08                                                                                                    | 1                       | CAXU-924898-5                                                                               | 68716                                       | 27689                            |
| JG                      | 2007-04-11                                                                                                    | I                       | CADU-702295-7                                                                               | 68308                                       | 27635                            |
|                         |                                                                                                    |                         |                                                                                             |                                             | <u> </u>                         |
| al de Registros: 25     | 3                                                                                                    |                         |                                                                                             |                                             |                                  |
| irección: C:\TICA       | TR\OUT                                                                                                    |                         |                                                                                             |                                             |                                  |
| Nombre: 0001-En         | tradas                                                                                                    | Actua                   | lizar Destino Act                                                                           | tualizar Dsn                                |                                  |

9. Ver los archivos resultantes de la Generación según la dirección definida.

| 🗁 ОИТ                                     |                                         |           |  |  |  |  |  |  |
|-------------------------------------------|-----------------------------------------|-----------|--|--|--|--|--|--|
| Archivo Edición Ver Favoritos H           | Herramientas Ayuda                      |           |  |  |  |  |  |  |
| 🔆 Atrás 👻 🔊 🔊 Búsqueda 🛛 🖗 Carpetas 🛛 🎹 🗸 |                                         |           |  |  |  |  |  |  |
| Dirección 🛅 C:\TICA\TR\OUT                |                                         |           |  |  |  |  |  |  |
|                                           | Nombre 🔺                                | Tamaño Ti |  |  |  |  |  |  |
| Tareas de archivo y carpeta               | 0001-Entradas_11_4_2007_10_44_241.trm   | 2 KB Ar   |  |  |  |  |  |  |
| 🧭 Crear pueva carpeta                     | 🔤 0001-Entradas_11_4_2007_10_44_246.trm | 2 KB Ar   |  |  |  |  |  |  |
|                                           | 🔤 0001-Entradas_11_4_2007_10_44_249.trm | 2 KB Ar   |  |  |  |  |  |  |
| Publicar esta carpeta en web              | 🔟 0001-Entradas_11_4_2007_10_44_251.trm | 2 KB Ar   |  |  |  |  |  |  |
| 🛃 Compartir esta carpeta                  | 🔟 0001-Entradas_11_4_2007_10_44_253.trm | 2 KB Ar   |  |  |  |  |  |  |
|                                           |                                         |           |  |  |  |  |  |  |
| Otros sitios                              | *                                       |           |  |  |  |  |  |  |
|                                           |                                         |           |  |  |  |  |  |  |
|                                           |                                         |           |  |  |  |  |  |  |

10. Una vez que ha terminado la generación de los archivos el Sistema le Preguntará si desea Actualizar el Consecutivo. Este proceso da por Generados todos los registros de la lista aunque no se hayan seleccionado. Si se presiona que "SI" la próxima vez que se genere el Ris, solo aparecerán los registros realizados después de la última generación. Si se presiona que "NO" todavía aparecerán los registros que se tengan en la pantalla.

#### Consideraciones Generales de la Pantalla del Ris del Tica en el Paso 7.

- Verificar la dirección de Salida de los archivos, en el caso anterior es: C:\TICA\TR\OUT
- Verificar los nombres con los que quedaran los archivos, en el ejemplo anterior será: 001-Entradas + Fecha + hora + Consecutivo
- Verificar el último Ris generado, esto se hace según el campo "último", en este caso se seleccionarían todos los registros de entradas mayores a 13500.
- Todos estos valores se pueden actualizar según lo requerido por el usuario usando los botones al lado de los Valores.
- Para el Ris de Entradas en la digitación de las Entradas en el Número de Documento se debe Ingresar el número de Viaje que le dio la Naviera. Este número de viaje es único para cada Contenedor.

## Ris de Creación de Viajes

Se deben realizar todos los pasos anteriores, pero en el pasó 5 se debe seleccionar "Ris de Creación"

| Proceso:                                                                                                    |                                                                                                    |                                             |                                                         |              |
|----------------------------------------------------------------------------------------------------|----------------------------------------------------------------------------------------------------|---------------------------------------------|---------------------------------------------------------|--------------|
|                                                                                                    |                                                                                                    |                                             |                                                         |              |
| Paso 1                                                                                                    | Paso 2                                                                                                    | Paso 3                                      | Paso 4                                                  | Paso 5       |
| Genera<br>Ris: Ris de Creac                                                                                                    | Seleccion<br>Generar ci                                                                                                    |                                             |                                                         |              |
| <trtmovcho< td=""><td><trtmovcho< td=""><td><pre> <trtmovm <="" pre=""></trtmovm></pre></td><td>AT&gt;   <trtmov< td=""><td>MAT &lt; TRTMOV</td></trtmov<></td></trtmovcho<></td></trtmovcho<> | <trtmovcho< td=""><td><pre> <trtmovm <="" pre=""></trtmovm></pre></td><td>AT&gt;   <trtmov< td=""><td>MAT &lt; TRTMOV</td></trtmov<></td></trtmovcho<> | <pre> <trtmovm <="" pre=""></trtmovm></pre> | AT>   <trtmov< td=""><td>MAT &lt; TRTMOV</td></trtmov<> | MAT < TRTMOV |
|                                                                                                    |                                                                                                    |                                             |                                                         | 20           |

#### **Consideraciones Generales**

- Para este Ris se utilizan todas las generaciones Generales del Ris de Entradas menos la última.
- El Ris de Creación de Viajes se hace basando en los despachos pendientes de Registrar: es decir el Despachador hace el Despacho, colocando en el Campo de Referencia el número de Viaje con que el Contenedor entró al Predio, se imprime y se guarda el despacho, NO SE REGISTRA LA SALIDA.
- Se realiza la generación de los archivos según los despachos pendientes de Registrar.

### **Ris de Salidas**

Se deben realizar todos los pasos anteriores, pero en el pasó 5 se debe seleccionar "Ris de Salidas"

|                        | Proceso:                                                                                                    |                                                                                                    |                                                                                                    |     |                                                                                        |     |                                        |               |
|------------------------|----------------------------------------------------------------------------------------------------|----------------------------------------------------------------------------------------------------|----------------------------------------------------------------------------------------------------|-----|----------------------------------------------------------------------------------------|-----|----------------------------------------|---------------|
| ſ                      | Paso 1                                                                                                    | Paso 2                                                                                                    | Paso 3                                                                                                    |     | Paso 4                                                                                 | F   | Paso 5                                 | Υ_            |
| Generación de Archivos |                                                                                                    |                                                                                                    |                                                                                                    |     |                                                                                        |     |                                        | ne lo<br>como |
|                        | <trtmovcho< td=""><td><trtmovcho< td=""><td><trtmovm.< td=""><td>AT&gt;</td><td><trtmovi< td=""><td>MAT</td><td><trtrt <="" td=""><td>ADS</td></trtrt></td></trtmovi<></td></trtmovm.<></td></trtmovcho<></td></trtmovcho<> | <trtmovcho< td=""><td><trtmovm.< td=""><td>AT&gt;</td><td><trtmovi< td=""><td>MAT</td><td><trtrt <="" td=""><td>ADS</td></trtrt></td></trtmovi<></td></trtmovm.<></td></trtmovcho<> | <trtmovm.< td=""><td>AT&gt;</td><td><trtmovi< td=""><td>MAT</td><td><trtrt <="" td=""><td>ADS</td></trtrt></td></trtmovi<></td></trtmovm.<> | AT> | <trtmovi< td=""><td>MAT</td><td><trtrt <="" td=""><td>ADS</td></trtrt></td></trtmovi<> | MAT | <trtrt <="" td=""><td>ADS</td></trtrt> | ADS           |
|                        | 1-259-425                                                                                                    | OMAR QUESA                                                                                                    | 143424                                                                                                    |     | SFSZ 3115                                                                              |     | G143                                   |               |
|                        | 1-907-809                                                                                                    | MAURICIO DU                                                                                                    | 144527                                                                                                    |     | 0                                                                                      |     | A152                                   |               |
| L                      | 6-139-358                                                                                                    | GUILLERMO                                                                                                    | 28229                                                                                                    |     | 0                                                                                      |     | A152                                   |               |
|                        | 00000                                                                                                    | TRANSOLIPA                                                                                                    | 00000                                                                                                    |     | Ω                                                                                      |     | F238                                   |               |

#### **Consideraciones Generales**

- Para este Ris se utilizan todas las generaciones Generales del Ris de Entradas menos la última.
- El Ris de Salidas se hace basando en los Despachos Registrados: pero antes de registrar el despacho la persona que genera la Salidas debe cambiar el campo de "Referencia" por el número de Viaje Asignado para ese contenedor según la Respuesta del Ris de Creación para ese Contenedor.

**Resumen:** Para el Ris de Creación el Despachador debe poner en el Campo de Referencia el Número de Viaje con que entró el Contenedor al Predio, Imprimir y Guardar el Despacho. Después de esto se debe generar el Archivo de Creación de ese Movimiento. Una vez que se tiene el Resultado de ese archivo, se abre nuevamente el despacho y se modifica el Campo de Referencia con el Nuevo Número de Viaje que la Aduana Asignó para ese contenedor y se Registra el Despacho. Luego se Genera el archivo de Ris de Salida para ese Contenedor. Termina la Operación. **R&R Soporte y Desarrollo S.A. (Cre@tica)** Ced: 3-101-261-888

Web Site: http://www.creatica.co.cr

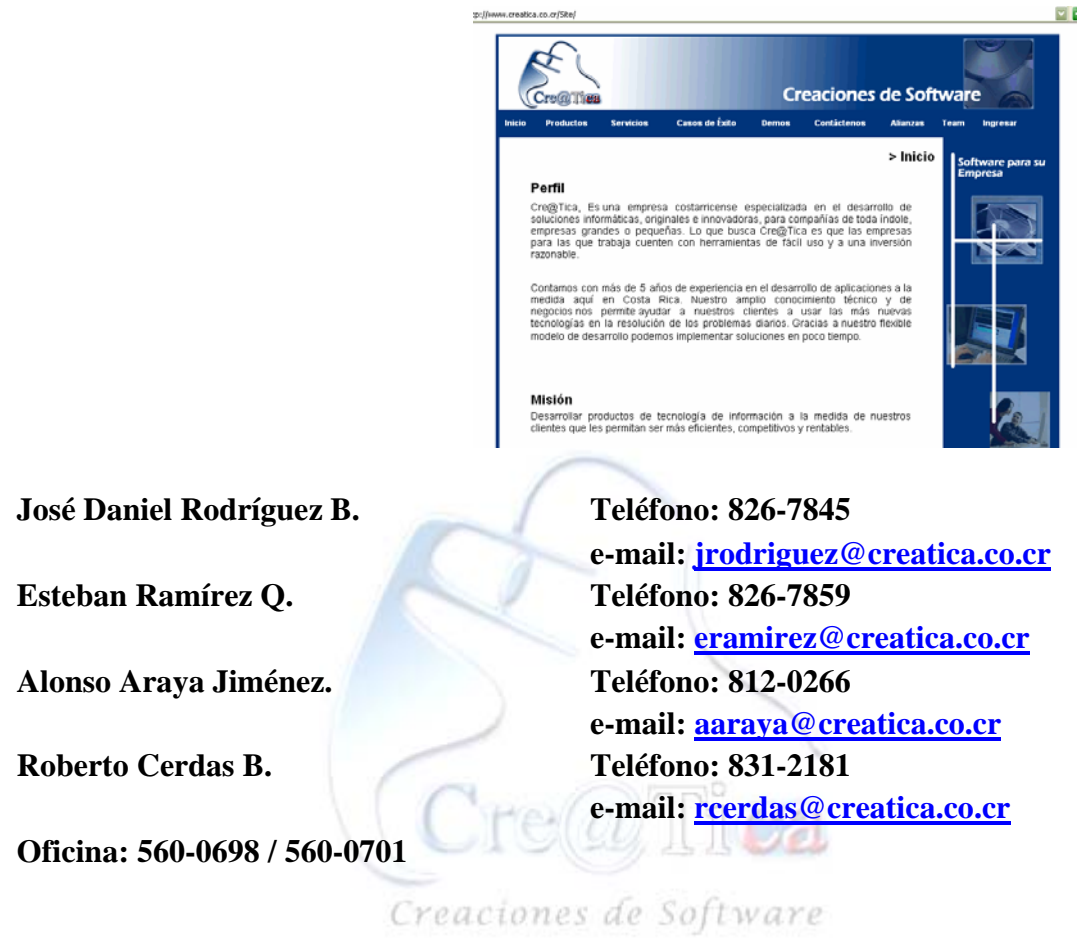

http://www.creatica.co.cr